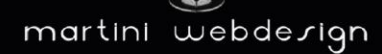

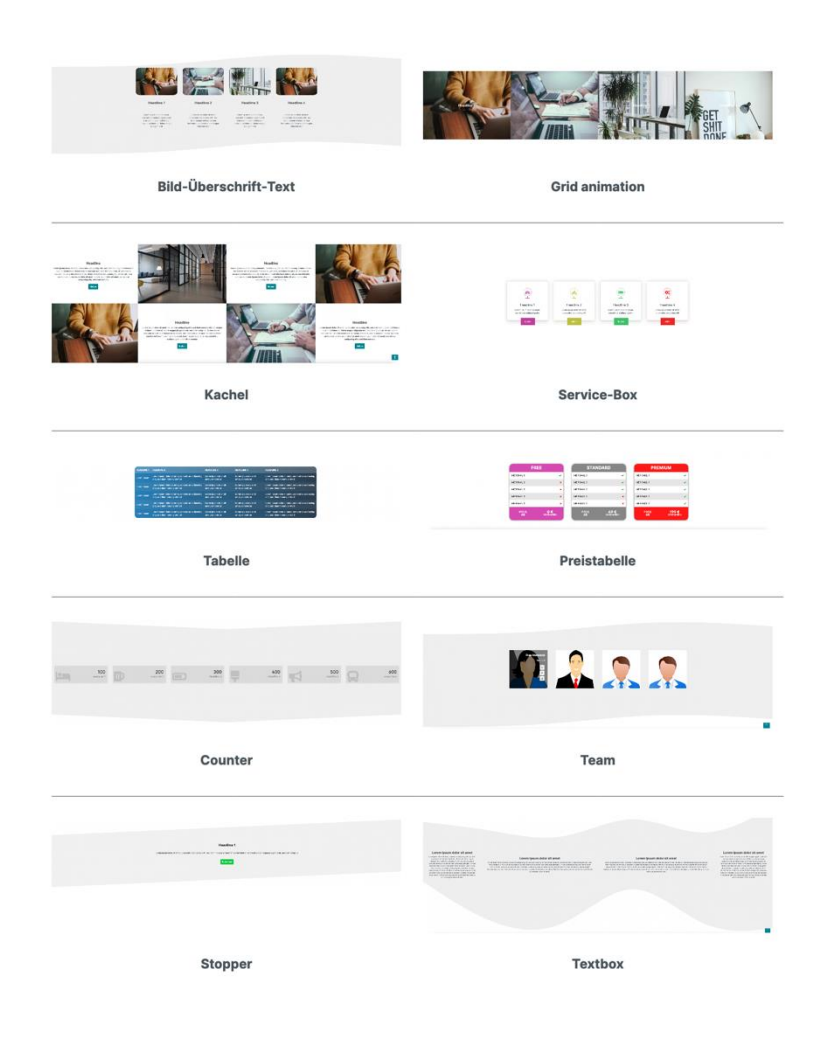

# Shopware 6: Dynamic CMS element

by Martini Webdesign

Installation, setting and modification of the content

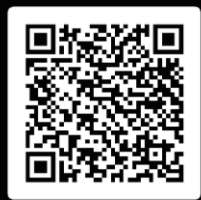

# Table of Contents

| 1 | in                                                                                | stallat                                                                                                    | ion Guide                                                                                                    | 3                                                                                                    |
|---|-----------------------------------------------------------------------------------|----------------------------------------------------------------------------------------------------|----------------------------------------------------------------------------------------------------|----------------------------------------------------------------------------------------------------|
|   | 1.1                                                                               | Syste                                                                                                    | m requirements                                                                                                    | 3                                                                                                    |
|   | 1.2                                                                               | insta                                                                                                    | llation                                                                                                    | 3                                                                                                    |
| 2 | Se                                                                                | etting                                                                                                    | up the app                                                                                                    | 4                                                                                                    |
|   | 2.1                                                                               | Addir                                                                                                    | ng to a world of experience (CMS page)                                                                                                    | 4                                                                                                    |
|   | 2.2                                                                               | Open                                                                                                    | settings                                                                                                    | 5                                                                                                    |
|   | 2.3<br>2.<br>2.<br>2.<br>2.<br>2.<br>2.<br>2.<br>2.<br>2.<br>2.<br>2.<br>2.<br>2. | Basic<br>3.1<br>3.2<br>3.3<br>3.4<br>3.5<br>3.6<br>3.7<br>Globo<br>4.1<br>4.2<br>4.3<br>4.4<br>4.5<br>4.6<br>4.7<br>4.8<br>4.9<br>4.10 | settings                                                                                                    | 6          6          6          7         10       11         12       13         13       14         15       16         17       18         19       19         20       20 |
|   | 2.                                                                                | 4.10                                                                                                    | Global settings for the "Textbox" element                                                                                                    | 20                                                                                                    |
|   | 2.5<br>2.<br>2.<br>2.<br>2.<br>2.<br>2.<br>2.<br>2.<br>2.<br>2.<br>2.<br>2.<br>2. | Colur.<br>5.1<br>5.2<br>5.3<br>5.4<br>5.5<br>5.6<br>5.7<br>5.8<br>5.9<br>5.10<br>5.11                                                  | nn type column options<br>Settings for all column types (if the animation has been activated in the global block settings) .<br>Column settings for the element "Image, heading, text"<br>Column settings for the element "Animated grid layout"<br>Column settings for the element "Tile layout"<br>Column settings for the "Service box" element<br>Column settings for the "Table" element<br>Column settings for the "Price table" element<br>Column settings for the "Price table" element<br>Column settings for the "Counter" element<br>Column settings for the "Employee" element<br>Column settings for the "Stopper" element<br>Column settings for the "Textbox" element<br>Column settings for the "Textbox" element | 21<br>21<br>22<br>23<br>24<br>26<br>27<br>28<br>29<br>30<br>31<br>32                                                                                                    |
| 3 | cc                                                                                | ontact                                                                                                    | details                                                                                                    | 33                                                                                                    |

# List of figures

| Figure 1: Install the app                           | 3    |
|-----------------------------------------------------|------|
| Figure 2: Activate the app                          | 3    |
| Figure 3: Embed block in CMS page                   | 4    |
| Figure 4: Open settings                             | 5    |
| Figure 5: Adjusting the section width               | 6    |
| Figure 6: Column options                            | 6    |
| Figure 7: Background without                        | 7    |
| Figure 8: Background color                          | 7    |
| Figure 9: Background image                          | 8    |
| Figure 10: Setting the minimum height               | 9    |
| Figure 11: Transition options                       | 10   |
| Figure 12: Animation option                         | 11   |
| Figure 13: Global content settings                  | 13   |
| Figure 14: Global settings image, heading, text     | 13   |
| Figure 15: Global settings for animated grid layout | 14   |
| Figure 16: Global settings for tile layout          | 15   |
| Figure 17: Global settings service box              | . 16 |
| Figure 18: Global settings table                    | 17   |
| Figure 19: Global settings price table              | . 18 |
| Figure 20: Global counter settings                  | 19   |
| Figure 21: Global employee settings                 | . 19 |
| Figure 22: Global settings stopper                  | 20   |
| Figure 23: Animation direction settings             | 21   |
| Figure 24: Column settings Image Heading Text       | 22   |
| Figure 25: Column settings animated grid layout     | 23   |
| Figure 26: Column settings for tile layout text     | 24   |
| Figure 27: Column settings tile layout image        | 25   |
| Figure 28: Service box column settings              | 26   |
| Figure 29: Table column settings                    | 27   |
| Figure 30: Price table column settings              | 28   |
| Figure 31: Counter column settings                  | 29   |
| Figure 32: Employee column settings                 | 30   |
| Figure 33: Column settings stopper                  | 31   |
| Figure 34: Column settings text box                 | 32   |

# 1 installation Guide

# 1.1 System requirements

At least the following system configuration is required for the installation of our Shopware Custom-CMS-Block-App:

- PHP 7.2 or higher
- Shopware 6.3.0 or higher

# 1.2 installation

There are two options for installing the app:

- Adding via the App Manager in the backend To do this, you first have to connect the App Manager to your Shopware account. You can then use the apps purchased for this domain. You can now add the app via "Load app".
- Add via SFTP

Download the .zip file of the app from your Shopware account and unzip it on your PC / laptop. Then you have to start an SFTP client and copy the unzipped folder into the following directory of your Shopware installation: SHOPWARE ROOT VERZEICHNIS / custom / plugins /

After both variants, you still have to install the app. You can find the added app under "My extensions" and you can install it using the context button and then activate it.

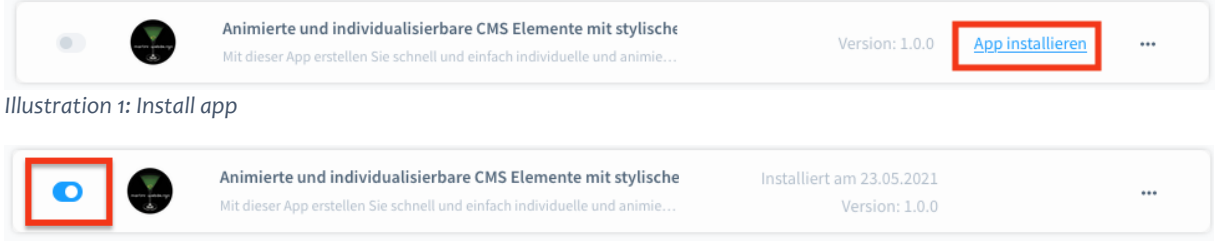

Illustration 2: Activate the app

# 2 Setting up the app

# 2.1 Adding to a world of experience (CMS page)

Open or create a Adventure World page on which the block should be displayed. Then open the block editor and select the "Dynamic CMS Element" tab in the "Block Category" selection menu. Drag and drop the block into the desired area of the page.

| $\oplus$                          |            | Î        | Blöcke                  |  |
|-----------------------------------|------------|----------|-------------------------|--|
| <br>                              |            | Ð        | Block-Kategorie         |  |
|                                   |            | 0        | Dynamisches CMS Element |  |
|                                   |            | 9        |                         |  |
|                                   | Boloffe Bo | 80<br>80 |                         |  |
|                                   |            |          |                         |  |
| Fuge Blöcke per Drag & Drop hinzu |            |          |                         |  |
|                                   |            |          |                         |  |
|                                   |            |          |                         |  |
|                                   |            |          | Dynamisches CMS Element |  |

Illustration 3: Include block in CMS page

# 2.2 Open settings

| Open the block settings       |    |                         |
|-------------------------------|----|-------------------------|
|                               |    | Deutsch 🗸 Speichern     |
| $\oplus$                      | ٥  | Block-Einstellungen ×   |
|                               | Ð  | Allgemein 🗸             |
|                               | 0  | 🔁 Duplizieren 💼 Löschen |
|                               | ۲  | Block-Name 📀            |
| 4-Spaltig                     | ∞° | Gib einen Namen ein     |
| Illustration 4: Open settings |    | ni ne gunaina           |

5

# 2.3 Basic settings

In the "Basic Settings" tab you can make various block settings.

2.3.1 General CMS section settings

If a background with transition is to be selected for the block, it often looks nicer if this block runs over the entire width of the page. To set this, the CMS section must be set to its full width. (The content block can then, if desired, be set narrower (in point 2.3.2)

|   | $_{\odot}$                           | Ô | Sektion-Einstellungen              | ×  |
|---|--------------------------------------|---|------------------------------------|----|
|   |                                      | • | Allgemein                          | v  |
| • |                                      | 0 | Duplizieren 📵 Lösche               | en |
|   |                                      |   | Sektionsname                       | 0  |
|   | 4-Spaltig                            | æ |                                    |    |
|   | init autonoingtunagoos - cover       |   | CSS-Klassen                        | 0  |
|   | and a second and a second a second a |   |                                    |    |
|   |                                      |   | Größenmodus                        | 0  |
|   |                                      |   | Volle Breite<br>Zentrierter inhalt | ~  |
|   | Headline 3 Headline 3 Headline 4     |   | Vote Brete                         |    |

Illustration 5: Adjust the section width

# 2.3.2 Column options

Spaltenoptionen

| 3                                 |      |   |   |                                   |      |   |  | `` |
|-----------------------------------|------|---|---|-----------------------------------|------|---|--|----|
| Breite der Spalte<br>einstellen 1 | 4/12 | G | ~ | Breite der Spalte<br>einstellen 2 | 4/12 | ~ |  |    |
| Breite der Spalte<br>einstellen 3 | 4/12 |   | ~ |                                   |      |   |  |    |

Illustration 6: Column options

- Number of columns: Enter a number of columns from 1-6. You can also add or remove further columns later without losing the data of the columns entered so far.
- Width of the columns: By default, the same width is always preselected for the columns. You can adjust the column width individually. Note, however, that the maximum column width is 12, e.g. 3x 4/12 or 2x 5/12 and 1x 2/12 (each with three columns)
- Reduce content width: This setting is useful if you have set the CMS sector to full width (as in point 2.3.1). When this option is activated, the background remains across the entire width, but the columns are displayed in boxed mode (not across the full width)
- 2.3.3 Background options

Here you can make the settings for the block background:

## - No background

Hintergrund-Optionen

| Hintergrund a | auswählen |        |
|---------------|-----------|--------|
| O Ginen       | Farbe     | 🔘 Bild |

Illustration 7: Background without

\_

| Unite remained as a second by |                         |  |  |
|-------------------------------|-------------------------|--|--|
| Hintergrund auswahl           | en en                   |  |  |
| Keinen O F                    | Bild                    |  |  |
|                               | 43                      |  |  |
| #ffffff                       |                         |  |  |
|                               |                         |  |  |
|                               |                         |  |  |
| Earbyorlauf für               | Hintorgrund ainstallon? |  |  |
|                               | nintergrund einstellen: |  |  |
| Farbe für Hintergrund         | dverlauf einstellen     |  |  |
|                               |                         |  |  |
|                               |                         |  |  |

Illustration 8: Background color

Above you set the main background color. If you activate the gradient, you can set the second color for the gradient in the lower field. The course always runs from left to right. (The colors set here are automatically adopted for the transitions when the transition is activated (point 2.3.5))

- picture

| Hintergrund auswanten          |                   |
|--------------------------------|-------------------|
|                                |                   |
| ν2                             |                   |
|                                |                   |
|                                |                   |
|                                | Dateien hochladen |
|                                | Medien öffnen     |
|                                |                   |
| ·····                          |                   |
| Hintergrundbildmodus auswanien |                   |
| Cover                          |                   |
|                                |                   |
| Hintergrundposition auswählen  |                   |
| Fest                           |                   |

Illustration 9: Background image

Select an image from your library above or upload a new one. In the background mode you can set whether the image should be displayed over the entire screen size or just over the width of the screen.

- Cover = entire screen
- Contain = the image is adjusted to the width of the screen

With the background position you can set whether the background should be fixed or scrollable.

# 2.3.4 Height options

Here you can set a minimum height for the block. Just enter a value in px (enter without px e.g. 500)

Höhenoptionen

| <ul> <li>Benutzerdefinierte Mindesthöhe für Block einstellen?</li> </ul> |  |  |
|--------------------------------------------------------------------------|--|--|
| Min-Höhe in px eingeben                                                  |  |  |
|                                                                          |  |  |
|                                                                          |  |  |
|                                                                          |  |  |
|                                                                          |  |  |

Illustration 10: Set the minimum height

# 2.3.5 Transition options

Here you can define a stylish transition of the block. The main colors are taken from these settings, provided that "Color" has been specified as the background.

Übergangsoptionen

| )<br>Jbergangstyp auswählen                            |   |
|--------------------------------------------------------|---|
| Wellen                                                 | v |
| Übergang oben anzeigen?                                |   |
| )<br>intergrundfarbe des oberen Übergangs einstellen   |   |
| #fffff                                                 |   |
| Übergang unten anzeigen?                               |   |
| 3<br>Iintergrundfarbe des unteren Übergangs einstellen |   |
| ######                                                 |   |

Illustration 11: Transition options

- Activate / deactivate transition
- Choose a transition type. You can get more information via the question mark
- Deactivate / activate the upper transition
- Set background color. This setting should only be changed if the main design is not based on a white background.
- Deactivate / activate the lower transition
- Set background color. This setting should only be changed if the main design is not based on a white background.

## 2.3.6 Animation option

Here you can set whether the elements should be displayed via an animation. You also define the duration of the animation here. You can set the animation direction in the respective column element.

Optionen für die Animation

| 0                   |                          |         |  |  |
|---------------------|--------------------------|---------|--|--|
| Animation für       | Spaltenelemente einsc    | halten? |  |  |
| Zeitdauer in Sekund | len einstellen z. B. 1.5 |         |  |  |
| 0.8                 |                          |         |  |  |
|                     |                          |         |  |  |

Illustration 12: Animation option

11

# 2.3.7 Column type

Here you can set the desired element for the block. The pictures show you a preview of a possible layout.

Please note that with the counter block only one block can be used per CMS page.

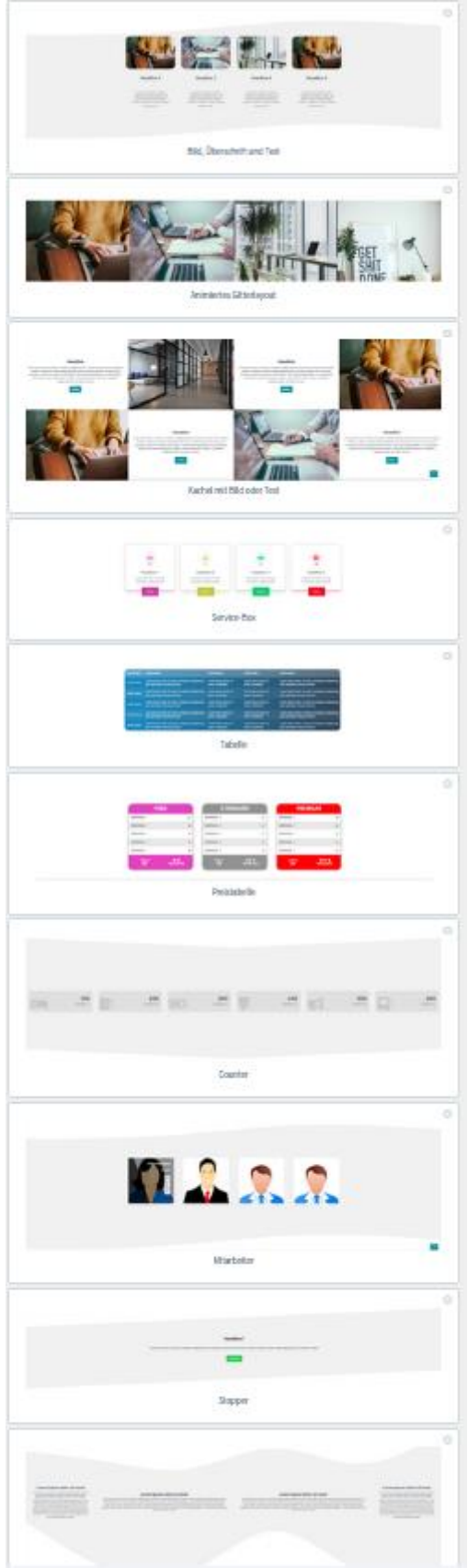

# 2.4 Global content settings of the block type

# As soon as you have selected a column type from point 2.3.7, further tabs for the configuration appear at the top. The number of tabs with "Column" depends on the settings from point 2.3.2.

| Element-Einstellungen | I.                           |          |          |          | × |
|-----------------------|------------------------------|----------|----------|----------|---|
| Globale Einstellungen | Globale Inhaltseinstellungen | Spalte 1 | Spalte 2 | Spalte 3 |   |

Illustration 13: Global content settings

2.4.1 Global settings for the element "Image, heading text"

Globale Bildeinstellungen

| Runde          | Ecken anzeigen?             |                |  |  |
|----------------|-----------------------------|----------------|--|--|
| ckenrundu      | ing in Prozent einstellen   |                |  |  |
| 20             |                             |                |  |  |
|                | $\searrow$                  |                |  |  |
| 🖸 Benut        | zerdefinierte Breite für Bi | ld einstellen? |  |  |
| proito fiir Di | ld in ny oinstellen         |                |  |  |
| ieite iui bi   | id in px einstellen         |                |  |  |
| 300            | ia in px einstellen         |                |  |  |
| 300            | ia in px einsteaen          |                |  |  |
| 300            | ia in px enstellen          |                |  |  |
| 300            | ia în preinstellen          |                |  |  |

| Textfarbe | für Überschrift einstellen<br>#4a545b |
|-----------|---------------------------------------|
| -         |                                       |

Illustration 14: Global settings image, heading, text

- Active "round corners" to create a curve in the pictures. Enter the degree of rounding below from 0-50
- If you want to set your own image width for the images, activate the option and enter the width in px (entry without px e.g. 300)
- Change the colors of the headings via the global text settings. You can enter the color of the actual texts later in the editor of the column option

# 2.4.2 Global settings for the element "Animated grid layout"

Globale Rasterlayout-Einstellungen

|                   |                                             | ~ |
|-------------------|---------------------------------------------|---|
| 💽 Sep             | arate Textfarbe für Bildsektion einstellen? |   |
| Textfarbe         | einstellen                                  |   |
|                   | #222                                        |   |
|                   |                                             |   |
| Sep               | arate Buttonfarbe einstellen?               |   |
| lintergru         | ndfarhe des Ruttons einstellen              |   |
|                   |                                             |   |
|                   | #008490                                     |   |
| Textfarbe         | des Buttons einstellen                      |   |
|                   | #fff                                        |   |
|                   |                                             |   |
| Hintergru         | ndfarbe des Buttons beim hover einstellen*  |   |
|                   | #00616a                                     |   |
|                   |                                             |   |
|                   |                                             |   |
| Textfarbe         | des Buttons beim hover einstellen*          |   |
| <b>F</b> extfarbe | des Buttons beim hover einstellen*          |   |

Illustration 15: Global settings for animated grid layout

- Background image size:

Choose whether the image within the column should be scaled over the size of the entire page or whether the image should be scaled to the block width

- Cover: full width
- Inherhit: width of the block
- Set colors for all elements of text color and button color. You can also activate individual colors via the respective options. The global settings disappear and you can configure the colors in the respective column options.

# 2.4.3 Global settings for the element "Tile layout"

Globale Bildeinstellungen

| Runde Ecken anzeige            | n?                         |  |  |
|--------------------------------|----------------------------|--|--|
| Eckenrundung in Prozent e      | instellen                  |  |  |
| 20                             |                            |  |  |
| G                              |                            |  |  |
| Benutzerdefinierte B           | reite für Bild einstellen? |  |  |
| Breite für Bild in px einstell | en                         |  |  |
|                                |                            |  |  |
| 300                            |                            |  |  |
| 300                            |                            |  |  |

#### Globale Texteinstellungen

| Textfarbe | e für Überschrift einstellen |  |
|-----------|------------------------------|--|
|           | #4a545b                      |  |
|           |                              |  |
|           |                              |  |

#### Illustration 16: Global settings tile layout

- Active "round corners" to create a curve in the pictures. Enter the degree of rounding below from 0-50
- If you want to set your own image width for the images, activate the option and enter the width in px (entry without px e.g. 300)
- Change the colors of the headings via the global text settings. You can enter the color of the actual texts later in the editor of the column option

# 2.4.4 Global settings for the "Service Box" element

Globale Service ox-Einstellungen

| Farbe der Service-Box einstellen   #0bbbc1     Textfarbe der Servicebox einstellen   #222   Textfarbe des Buttons einstellen   #fff | Sep:      | arate Service-Box-Farbe einstellen? |  |  |
|----------------------------------------------------------------------------------------------------|-----------|-------------------------------------|--|--|
| #0bbbc1   Textfarbe der Servicebox einstellen   #222    Textfarbe des Buttons einstellen   #fff                                     | arbe der  | Service-Box einstellen              |  |  |
| Textfarbe der Servicebox einstellen          #222         Textfarbe des Buttons einstellen         #fff                             |           | #0bbbcl                             |  |  |
| Textfarbe des Buttons einstellen #fff                                                                                               | Fextfarbe | der Servicebox einstellen<br>#222   |  |  |
| #fff                                                                                                    | [extfarbe | des Buttons einstellen              |  |  |
|                                                                                                    |           | #fff                                |  |  |
|                                                                                                    |           |                                     |  |  |

Illustration 17: Global settings service box

Enter the colors for the service boxes here, if they should all have the same color. Activate the option "Separate service box colors" and you can set individual service box colors in the column options.

# 2.4.5 Global settings for the "Table" element

Globale Tabelleneinstellungen

| Anzahl der Tabellenspalten einstellen 🧿    | $\triangleright$ |   |
|--------------------------------------------|------------------|---|
| 5                                          |                  |   |
| Anzahl der Tabellenzeilen einstellen 👩     |                  |   |
| 5                                          |                  |   |
| Ausrichtung des Tabelleninhalts einstellen |                  |   |
| Mitte                                      |                  | ~ |
| Farbe des Textes einstellen                |                  |   |
| #fffff                                     |                  |   |
| Farbverlauf in der Tabelle anzeigen?       |                  |   |
| Hauptfarbe für Tabelle einstellen          |                  |   |
| #2980b9                                    |                  |   |
| Verlaufsfarbe für Tabelle einstellen       |                  |   |
| #2c3e50                                    |                  |   |
|                                            |                  |   |
|                                            |                  |   |

Illustration 18: Global settings table

- Enter the number of table columns (maximum 10)
- Enter the number of table columns
- Choose the alignment of the text within the columns
- Set the text color
- Set the background color and, if necessary, a background color gradient. The color gradient always runs from left (main color) to right (gradient color)

# 2.4.6 Global settings for the "Price table" element

Globale Einstellungen der Preistabelle

| Anzahl der Merkmale einstellen |  |  |   |
|--------------------------------|--|--|---|
| 3                              |  |  | ~ |
|                                |  |  |   |
| Jerkmal 1                      |  |  |   |
| ilerkinar 1                    |  |  |   |
|                                |  |  |   |
|                                |  |  |   |
| ferkmal 2                      |  |  |   |
|                                |  |  |   |
|                                |  |  |   |
|                                |  |  |   |
| /lerkmal 3                     |  |  |   |
|                                |  |  |   |
|                                |  |  |   |
|                                |  |  |   |
| Duris Jahl annaisean)          |  |  |   |
| Preis ab anzeigen?             |  |  |   |
| Zaine wiederlachene de Zahlung |  |  |   |
| Zeige wiederkenrende Zanlung?  |  |  |   |
| Nähle wiederkehrende Zeit aus  |  |  |   |
|                                |  |  |   |
|                                |  |  | Š |
| wöchentlich                    |  |  |   |
| monatlich                      |  |  |   |
| quartalsweise                  |  |  |   |
| halbjährlich                   |  |  |   |
| janriich                       |  |  |   |

Illustration 19: Global settings price table

- Select the number of features (maximum 10)
- Depending on the number of features, enter the text for the feature
- Show the text "Price from" in the table
- Show recurring payments and select them in the dropdown

# 2.4.7 Global settings for the "Counter" element

| bale Zał                | nlereinstellungen 💫                                      |
|-------------------------|----------------------------------------------------------|
|                         |                                                          |
| _                       |                                                          |
| <ul> <li>Ber</li> </ul> | utzerdefinierte Hintergrundfarbe für Elemente festlegen? |
| Hintergru               | indfarbe einstellen                                      |
| $\mathbf{z}$            | transparent                                              |
|                         |                                                          |
| 🔵 Ber                   | nutzerdefinierte Textfarbe für Elemente einstellen?      |
|                         |                                                          |
| Textfarbe               | einstellen                                               |
|                         | #222                                                     |
|                         |                                                          |
| _                       |                                                          |
| O Ber                   | utzerdefinierte Symbolfarbe für Elemente festlegen?      |
| Farbe dei               | Symbole einstellen                                       |
|                         | #4a545b                                                  |
|                         |                                                          |
|                         |                                                          |
|                         |                                                          |

Illustration 20: Global settings counter

- Select the colors for the counters here, provided they should always be the same color. With the respective option you can set individual color settings and then adjust them in the respective column options.
- 2.4.8 Global settings for the "Employee" element

Globale Einstellungen für Teammitglieder

| Zeige Mail?      |  |
|------------------|--|
| Zeige Facebook?  |  |
| Zeige Instagram? |  |

Illustration 21: Global settings employees

- Deactivate / activate the respective options for the display in the front end

# 2.4.9 Global settings for the "Stopper" element

Globale Stopperelement-Einstellungen

|          | 2 einstellen                                |
|----------|---------------------------------------------|
|          | #222                                        |
|          |                                             |
| Se Se    | parate Buttonfarbe einstellen?              |
| Hintergr | undfarbe des Buttons einstellen             |
|          | #008490                                     |
|          |                                             |
| Textfarb | e des Buttons einstellen                    |
|          | #fff                                        |
|          |                                             |
| Hintergr | undfarbe des Buttons beim hover einstellen* |
|          | #00616a                                     |
|          |                                             |
| Toutforb | 2 des Buttons beim hover einstellen*        |
| rextiarb |                                             |

Illustration 22: Global settings stopper

Adjust the colors for all columns here. If you use several columns for this element and want different colors, you can activate the respective options and set the colors in the column options.

2.4.10 Global settings for the "Textbox" element

This element currently has no global settings. All settings can be set in the column options.

# 2.5 Column type column options

2.5.1 Settings for all column types (if the animation has been activated in the global block settings)

Optionen für die Elementanimation

| Wähle | en Sie die Animationsrichtung                                                                                  |   |
|-------|----------------------------------------------------------------------------------------------------|---|
|       | 1~                                                                                                    |   |
| Link  | is l                                                                                                    | 5 |
| Rec   | hts                                                                                                    |   |
| Obe   | en de la companya de la companya de la companya de la companya de la companya de la companya de la companya de |   |
| Unte  | en                                                                                                    |   |
| Erso  | cheinen                                                                                                    |   |

Illustration 23: Settings animation direction

The value set here corresponds to the start of the animation of the column when scrolling.

# 2.5.2 Column settings for the element "Image, heading, text"

Optionen für den Inhalt

| Inhaltsbild einstellen        | $\triangleright$    |           |
|-------------------------------|---------------------|-----------|
|                               |                     |           |
| Text für Überschrift eingeben |                     |           |
| Inhaltstext einstellen        |                     |           |
| A ∼ 🔝 B I 😐 ∓                 | X* X. Ξ ∨ •∃ 1∃ Ø ⊞ | ê ê d     |
|                               |                     |           |
|                               |                     |           |
|                               |                     |           |
|                               |                     |           |
|                               |                     |           |
|                               |                     | 0 Zeichen |
|                               |                     |           |

Illustration 24: Column settings Image Heading Text

- Select an image from your media library or upload a new one.
   Please note that only a dummy image is displayed in the admin preview and not the uploaded / selected image.
- Enter the text for the headline
- Enter the text for the text area. You can use all editor options here, e.g. color, text size, font style and much more

# 2.5.3 Column settings for the element "Animated grid layout"

Optionen für den Inhalt

| ext für Überschrift eingeben   |       |           |
|--------------------------------|-------|-----------|
| naltstext einstellen           | $\Im$ |           |
| A ∽ 🔄 B I 및 ∓ X X, Ξ ∽ •≣ 19 0 | e 🖽   | ο ο       |
|                                |       |           |
|                                |       |           |
|                                |       |           |
|                                |       |           |
|                                |       |           |
|                                |       |           |
|                                |       | 0 Zeichen |
| RL einzeben*                   |       |           |
| https://example.com or /mysite |       |           |
|                                |       |           |
| ingabe Button text             |       |           |
|                                |       |           |

Illustration 25: Column settings Animated grid layout

- Select an image from your media library or upload a new one.
   Please note that only a dummy image is displayed in the admin preview and not the uploaded / selected image.
- Enter the text for the headline
- Enter the text for the text area. You can use all editor options here, e.g. color, text size, font style and much more
- Enter the URL and the visible text of the button and choose whether the link should be opened in a new browser tab

# 2.5.4 Column settings for the element "Tile layout"

Optionen für den Inhalt

| 16X                                                                                                    |                                        |
|----------------------------------------------------------------------------------------------------|----------------------------------------|
| nh shetast sinetallan                                                                                                    |                                        |
|                                                                                                    | a                                      |
| N.D.D.T.T.Y.W.F.H.D.A.                                                                                                    |                                        |
|                                                                                                    |                                        |
|                                                                                                    |                                        |
|                                                                                                    |                                        |
|                                                                                                    |                                        |
|                                                                                                    |                                        |
|                                                                                                    |                                        |
|                                                                                                    |                                        |
|                                                                                                    | 0 Zeiche                               |
|                                                                                                    |                                        |
| C Zeige Button?                                                                                                    |                                        |
| IRL eingeben*                                                                                                    |                                        |
| https://example.com.or/mysite                                                                                                    |                                        |
|                                                                                                    |                                        |
|                                                                                                    |                                        |
|                                                                                                    |                                        |
| ingabe Button text                                                                                                    |                                        |
| ingabe Button text                                                                                                    |                                        |
| ingabe Button text                                                                                                    |                                        |
| ingabe Button text<br>D Link in einer neuen Registerkarte öffnen?"                                                                                                    |                                        |
| ingabe Button text                                                                                                    |                                        |
| ingabe Button text<br>D Link in einer neuen Registerkarte öffnen?*<br>Yosition des Buttons                                                                                                    |                                        |
| ingabe Button text<br>Link in einer neuen Registerkarte öffnen?"<br>Position des Buttons                                                                                                    |                                        |
| ingabe Button text                                                                                                    |                                        |
| ingabe Button text  Link in einer neuen Registerkarte öffnen?*  vosition des Buttons  Separate Buttonfarbe einstellen?                                                                                                    |                                        |
| ingabe Button text  Link in einer neuen Registerkarte öffnen?*  sosition des Buttons  Separate Buttonfarbe einstellen?  tintergrundfarbe des Buttons einstellen                                                                                                    |                                        |
| ingabe Button text  Link in einer neuen Registerkarte öffnen?*  tosition des Buttons  Separate Buttonfarbe einstellen?  intergrundfarbe des Buttors einstellen                                                                                                    |                                        |
| ingabe Button text  Link in einer neuen Registerkarte öffnen?"  Position des Buttons  Separate Buttonfarbe einstellen?  intergrundfarbe des Buttons einstellen                                                                                                    |                                        |
| ingabe Button text  Link in einer neuen Registerkarte öffnen?* Position des Buttons  Separate Buttonfarbe einstellen?  Aintergrundfarbe des Buttons einstellen  Postfarbe des Buttons einstellen  Postfarbe des Buttons einstellen                                          | `````````````````````````````````````` |
| ingabe Button text  Link in einer neuen Registerkarte öffnen?*  vosition des Buttons  Separate Buttonfarbe einstellen?  tinter grundfarbe des Buttons einstellen  cattarbe des Buttons einstellen                                                                           |                                        |
| ingabe Button text   Link in einer neuen Registerkarte öffnen?*  rosition des Buttons  Separate Buttonfarbe einstellen?  intergrundfarbe des Buttons einstellen  vertarbe des Buttons einstellen  vertarbe des Buttons einstellen                                           |                                        |
| ingabe Button text   Link in einer neuen Registerkarte öffnen?*  Austion des Buttons  Separate Buttonfarbe einstellen?  intergrundfarbe des Buttons einstellen  extfarbe des Buttons einstellen                                                                             |                                        |
| ingabe Button text  Link in einer neuen Registerkarte öffnen?"  Assition des Buttons  Separate Buttonfarbe einstellen?  intergrundfarbe des Buttons einstellen  intergrundfarbe des Buttons beim hover einstellen'                                                          |                                        |
| ingabe Button text  Link in einer neuen Registerkarte öffnen?*  Austion des Buttons  Separate Buttonfarbe einstellen?  tintergrundfarbe des Buttons einstellen  tintergrundfarbe des Buttons beim hover einstellen'                                                         |                                        |
| iingabe Button text  I Link in einer neuen Registerkarte öffnen?*  Austion des Buttons  Separate Buttonfarbe einstellen?  Kintergrundfarbe des Buttons einstellen  Kintergrundfarbe des Buttons beim hover einstellen*  Kintergrundfarbe des Buttons beim hover einstellen* |                                        |
| ingabe Button text   Link in einer neuen Registerkarte öffnen?*  tosition des Buttons  Separate Buttonfarbe einstellen?  intergrundfarbe des Buttons einstellen  intergrundfarbe des Buttons beim hover einstellen*  extfarbe des Buttons beim hover einstellen*            |                                        |

Illustration 26: Column settings tile layout text

- Text selection:
  - Enter the text for the text area. You can use all editor options here, e.g. color, text size, font style and much more
  - Enter the URL and the visible text of the button and choose whether the link should be opened in a new browser tab
  - Determine the position of the button

- Set whether you want to have separate button colors or whether the settings should be adopted from your theme.
- Selection picture:

Optionen für den Inhalt

| Text oder Bild anzeigen? |  |   |
|--------------------------|--|---|
| Bild                     |  | ~ |
| nhaltsbild einstellen    |  |   |
| 9                        |  | _ |
|                          |  | 2 |

Illustration 27: Column settings tile layout image

• Select an image from your media library or upload a new one.

Please note that only a dummy image is displayed in the admin preview and not the uploaded / selected image.

## 2.5.5 Column settings for the "Service box" element

Optionen für den Inhalt

| ontawsome-Symbol einzeben                                                                                                    |           |
|----------------------------------------------------------------------------------------------------|-----------|
|                                                                                                    |           |
| iehen Sie zur <u>FontAwesome-Website</u> und kopieren Sie ein beliebiges Element.<br>. Suchen Sie ein passendes Symbol in der Liste<br>. Tippen Sie auf den HTML-Code<br>. Gehen Sie zurück zum Admin und fügen Sie ihn ein<br>siehe Hilfetext für weitere Informationen)<br>ext für Überschrift eingeben |           |
| nhaltstext einstellen                                                                                                    |           |
| $\mathbb{A} \lor \boxtimes$ B $I \ \sqcup \ \mp \ X^* \ X_* \ \equiv \lor \ \circ \exists \ 1 \exists \ \mathscr{O} \ \boxplus$                                                                                                    | φ φ       |
|                                                                                                    |           |
|                                                                                                    | 0 Zeichen |
| RL eingeben*                                                                                                    |           |
| https://example.com or /mysite                                                                                                    |           |
| ingabe Button text                                                                                                    |           |
| Link in einer neuen Registerkarte öffnen?*                                                                                                    |           |

#### Illustration 28: Column settings service box

- Enter the value for the icon. You can find out how this works in the description or as a small video if you go over the question mark
- Enter the text for the headline
- Enter the text for the text area. You can use all editor options here, e.g. color, text size, font style and much more
- Enter the URL and the visible text of the button and choose whether the link should be opened in a new browser tab

Tobias Martini - Martini Webdesign

# 2.5.6 Column settings for the "Table" element

Werte in Tabelle eingeben

|             | Spalte 1 | Spalte 2 | Spalte 3 |   |
|-------------|----------|----------|----------|---|
| Überschrift |          |          |          |   |
|             |          |          |          |   |
| Reihe 1     |          |          |          |   |
|             |          |          |          |   |
| Reibe 2     |          |          |          |   |
|             |          |          |          |   |
| Reihe 3     |          |          |          |   |
|             |          |          |          |   |
| Reibe 4     |          |          |          |   |
|             |          |          |          |   |
| Reihe 5     |          |          |          |   |
| <           |          | [        | 2        | > |
|             |          |          |          |   |

Illustration 29: Table column settings

- Here you can enter the values as in a normal table. Note that you have to scroll to the right depending on the number of columns

# 2.5.7 Column settings for the "Price table" element

Einstellungen für die Preistabelle

| ext fur Uberschnit eingeben          |   |
|--------------------------------------|---|
|                                      |   |
| arbe der Preistabelle einstellen     |   |
| 1                                    |   |
| extfarbe der Preistabelle einstellen |   |
| Z                                    |   |
| iraio filo Desista halla sis sa han  |   |
| reis für Preistabelle eingeben       |   |
|                                      |   |
| Vahr / Falsch von Merkmalen setzen   |   |
| eature:                              | 0 |
| eature:                              | 0 |
|                                      |   |
|                                      |   |

Illustration 30: Column settings price table

- Enter the text for the headline
- Choose the background and text color of the pricing table
- Enter the value for the pricing table
- Set whether the features are included in the price. When deactivated, a small red x appears in the frontend and when activated a green tick appears

# 2.5.8 Column settings for the "Counter" element

Artikelzähler-Optionen

| Contawsome-Symbol eingeben                                                |  |
|---------------------------------------------------------------------------|--|
| , , , , , , , , , , , , , , , , , , , ,                                   |  |
|                                                                           |  |
| Sahan Sia zur EontAwasoma-Mahsite und konieren Sia ein heliahiuas Flement |  |
| L. Suchen Sie ein passendes Symbol in der Liste                           |  |
| . Tippen Sie auf den HTML-Code                                            |  |
| . Gehen Sie zurück zum Admin und fügen Sie ihn ein                        |  |
| siehe Hilfetext für weitere Informationen)                                |  |
| Fext für Uberschrift eingeben                                             |  |
|                                                                           |  |
|                                                                           |  |
|                                                                           |  |
| Vert eingeben, bis zu dem gezählt werden soll                             |  |
|                                                                           |  |
|                                                                           |  |
|                                                                           |  |
|                                                                           |  |
|                                                                           |  |

Illustration 31: Column settings Counter

- Enter the value for the icon. You can find out how this works in the description or as a small video if you go over the question mark
- Enter the value up to which you want to count

# 2.5.9 Column settings for the "Employee" element

Einstellungen für Teammitglieder

| Inhaltsbild einstellen              |  |  |   |
|-------------------------------------|--|--|---|
|                                     |  |  | 2 |
| Name des Teammitglieds eingeben     |  |  |   |
|                                     |  |  |   |
| Position des Teammitglieds eingeber |  |  |   |
|                                     |  |  |   |
| Mailadresse eingeben                |  |  |   |
|                                     |  |  |   |
| Facebook-Adresse eingeben           |  |  |   |
| Instrument Adverse singshop         |  |  |   |
| mstagrani-Adresse eingeben          |  |  |   |
|                                     |  |  |   |
|                                     |  |  |   |

Illustration 32: Employee column settings

- Please note that only a dummy image is displayed in the admin preview and not the uploaded / selected image.
- Enter the name and position of the team member
- Enter the employee's email, Facebook and Instagram address (depending on the global settings of this block, some fields may not be displayed here

# 2.5.10 Column settings for the "Stopper" element

Einstellungen des Stopperelements

| ihaltstext einstellen                                                                                                    |           |
|----------------------------------------------------------------------------------------------------|-----------|
| ▲ ~ 図 B I 単 干 X* X. 三 ~ 03 19 @ 田                                                                                                    | 2 G O     |
|                                                                                                    |           |
|                                                                                                    |           |
|                                                                                                    |           |
|                                                                                                    |           |
|                                                                                                    |           |
|                                                                                                    |           |
|                                                                                                    |           |
|                                                                                                    | 0 Zeichen |
|                                                                                                    |           |
| RL eingeben"                                                                                                    |           |
| RL eingeben*<br>https://example.com or /mysite                                                                                                    |           |
| IRL eingeben*<br>https://example.com or /mysite                                                                                                    |           |
| IRL eingeben* https://example.com or /mysite ingabe Button text                                                                                                    |           |
| IRL eingeben*<br>https://example.com or/mysite<br>ingabe Button text                                                                                                    |           |
| RL eingeben* https://example.com or /mysite ingabe Button text                                                                                                    |           |
| RL eingeben* https://example.com or /mysite ingabe Button text Link in einer neuen Registerkarte öffnen?*                                                                                                    |           |
| IRL eingeben* https://example.com or /mysite ingabe Button text Link in einer neuen Registerkarte öffnen?*                                                                                                    |           |
| IRL eingeben* https://example.com or /mysite ingabe Button text Link in einer neuen Registerkarte öffnen?* intergrundfarbe des Buttons einstellen                                                                                                    |           |
| RL eingeben* https://example.com or /mysite ingabe Button text Link in einer neuen Registerkarte öffnen?* intergrundfarbe des Buttons einstellen                                                                                                    |           |
| IRL eingeben* https://example.com or /mysite ingabe Button text Link in einer neuen Registerkarte öffnen?* tintergrundfarbe des Buttons einstellen                                                                                                    |           |
| RL eingeben* https://example.com or /mysite ingabe Button text Link in einer neuen Registerkarte öffnen?* intergrundfarbe des Buttons einstellen ktfarbe des Buttons einstellen                                                                                                    |           |
| RL eingeben* https://example.com or /mysite ingabe Button text Link in einer neuen Registerkarte öffnen?* intergrundfarbe des Buttons einstellen                                                                                                    |           |
| RL eingeben* https://example.com or /mysite ingabe Button text Link in einer neuen Registerkarte öffnen?* intergrundfarbe des Buttons einstellen extfarbe des Buttons einstellen                                                                                                    |           |
| RL eingeben* https://example.com or /mysite ingabe Button text Link in einer neuen Registerkarte öffnen?* intergrundfarbe des Buttons einstellen                                                                                                    |           |
| RL eingeben* https://example.com or /mysite ingabe Button text Link in einer neuen Registerkarte öffnen?* intergrundfarbe des Buttons einstellen                                                                                                    |           |
| RL eingeben* https://example.com or /mysite ingabe Button text  Link in einer neuen Registerkarte öffnen?* intergrundfarbe des Buttons einstellen  extfarbe des Buttons einstellen  intergrundfarbe des Buttons beim hover einstellen*  extfarbe des Buttons beim hover einstellen* |           |

Illustration 33: Column settings stopper

- Enter the text for the headline
- Enter the text for the text area. You can use all editor options here, e.g. color, text size, font style and much more
- Enter the URL and the visible text of the button and choose whether the link should be opened in a new browser tab
- Set whether you want to have separate button colors or whether the settings should be adopted from your theme.

# 2.5.11 Column settings for the "Textbox" element

Einstellungen für Textelemente

| A~ 🛛 | в | I Ц | - <u></u> | X, X | 6 ≡ ~ •3 | 17 | e | 8 |  |  |  | Ð | G,     | Φ    |
|------|---|-----|-----------|------|----------|----|---|---|--|--|--|---|--------|------|
|      |   |     |           |      |          |    |   |   |  |  |  |   |        |      |
|      |   |     |           |      |          |    |   |   |  |  |  |   |        |      |
|      |   |     |           |      |          |    |   |   |  |  |  |   |        |      |
|      |   |     |           |      |          |    |   |   |  |  |  |   |        |      |
|      |   |     |           |      |          |    |   |   |  |  |  |   |        |      |
|      |   |     |           |      |          |    |   |   |  |  |  |   |        |      |
|      |   |     |           |      |          |    |   |   |  |  |  |   |        |      |
|      |   |     |           |      |          |    |   |   |  |  |  |   |        |      |
|      |   |     |           |      |          |    |   |   |  |  |  |   |        |      |
|      |   |     |           |      |          |    |   |   |  |  |  | 0 | ) Zeic | :her |

Illustration 34: Column settings text box

- Enter the text for the text area. You can use all editor options here, e.g. color, text size, font style and much more

# 3 contact details

You can reach our service for this app at: <a href="mailto:support@martini-webdesign.de">support@martini-webdesign.de</a>

You can find our imprint here:<u>https://www.martini-webdesign.de/impressum.html</u>